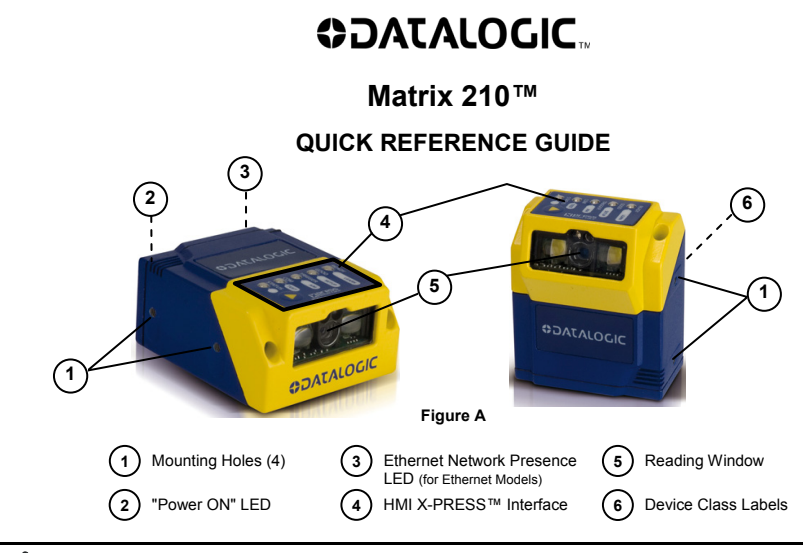

a

NOTE

This manual illustrates a Stand Alone application. For other types of installations, such as ID-NET™, Fieldbus, Pass-Through, Multiplexer Layout, etc. and for a complete reader configuration using the Vis/Set™ configuration program, refer to the Matrix 210™ Reference Manual available on the DVD and also downloadable from the Web at www.automation.datalogic.com.

# UPDATES AVAILABILITY

#### UK/US

The latest drivers and documentation updates for this product are available on Internet. Log on to: www.automation.datalogic.com

Т

Su Internet sono disponibili le versioni aggiornate di driver e documentazione di questo prodotto. Collegarsi a: www.automation.datalogic.com

F

Les versions mises à jour de drivers et documentation de ce produit sont disponibles sur Internet. Cliquez sur : www.automation.datalogic.com

#### D

Im Internet finden Sie die aktuellsten Versionen der Treiber und Dokumentation von diesem Produkt. Adresse : www.automation.datalogic.com

#### Е

En Internet están disponibles las versiones actualizadas de los drivers y documentación de este producto. Dirección Internet : www.automation.datalogic.com

## SERVICES AND SUPPORT

Datalogic provides several services as well as technical support through its website. Log on to www.automation.datalogic.com and click on the links indicated for further information:

#### PRODUCTS

Search through the links to arrive at your product page which describes specific Info, Features, Applications, Models, Accessories, and Downloads including the <u>VisiSet™</u> utility program, which allows device configuration using a PC. It provides RS232, Ethernet and USB interface configuration.

#### <u>SERVICE</u>

- Overview Warranty Extensions and Maintenance Agreements
- Sales Network- Listing of Subsidiaries, Repair Centers, Partners
- Helpdesk
- Material Return Authorization

## LEGAL NOTICES

© 2011 Datalogic Automation S.r.I. • ALL RIGHTS RESERVED. • Protected to the fullest extent under U.S. and international laws. Copying, or altering of this document is prohibited without express written consent from Datalogic Automation S.r.I.

Datalogic and the Datalogic logo are registered trademarks of Datalogic S.p.A. in many countries, including the U.S.A. and the E.U.

Matrix 210, ID-NET, VisiSet and X-PRESS are trademarks of Datalogic Automation S.r.I. All other brand and product names mentioned herein are for identification purposes only and may be trademarks or registered trademarks of their respective owners.

Datalogic shall not be liable for technical or editorial errors or omissions contained herein, nor for incidental or consequential damages resulting from the use of this material.

# **STEP 1 – CONNECT THE SYSTEM**

### 25-Pin Models

To connect the system in a Stand Alone configuration, you need the hardware indicated in Figure 1. In this layout the data is transmitted to the Host on the main serial interface. Data can also be transmitted on the RS232 auxiliary interface independently from the main interface selection. When One Shot or Phase Mode Operating mode is used, the reader is activated by an External Trigger (photoelectric sensor) when the object enters its reading zone.

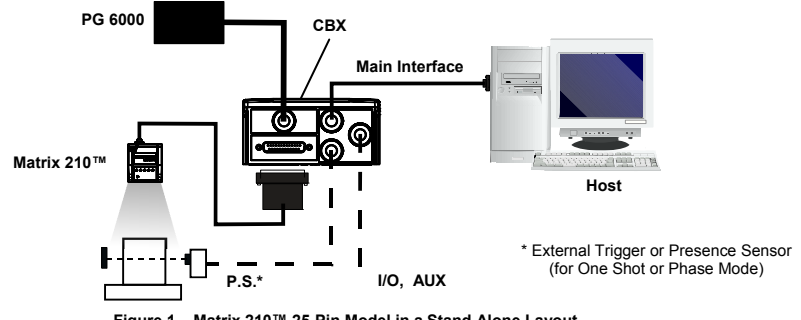

Figure 1 – Matrix 210™ 25-Pin Model in a Stand Alone Layout

### CBX100/CBX500 Pinout for Matrix 210™ 25-Pin Models

The table below gives the pinout of the CBX100/CBX500 terminal block connectors. Use this pinout when the Matrix 210<sup>™</sup> reader is connected by means of the CBX100/CBX500:

|        | CBX100/50                                 | 0 Termin        | al Block Connector | s                 |                               |  |
|--------|-------------------------------------------|-----------------|--------------------|-------------------|-------------------------------|--|
|        | Power                                     |                 |                    | Outputs           |                               |  |
| Vdc    | Power Supply Input Voltage +              |                 | +V                 | Powe              | er Source - Outputs           |  |
| GND    | Power Supply Input Voltage -              |                 | -V                 | Powe              | er Reference - Outputs        |  |
| Earth  | Protection Earth Ground                   |                 | 01+                | Outp              | ut 1 +                        |  |
|        |                                           |                 | 01-                | Outp              | out 1 -                       |  |
|        | Inputs                                    |                 | O2+                | Outp              | out 2 +                       |  |
| +V     | Power Source – External Trigger           |                 | O2-                | Outp              | out 2 -                       |  |
| I1A    | External Trigger A (polarity insensitive) |                 |                    | Auxi              | iliary Interface              |  |
| I1B    | External Trigger B (polarity insensitive) | ive) TX Auxilia |                    | iary Interface TX |                               |  |
| -V     | Power Reference – External Trigger        |                 | RX                 | Auxi              | liary Interface RX            |  |
| +V     | Power Source – Inputs                     |                 | SGND               | Auxil             | Auxiliary Interface Reference |  |
| I2A    | Input 2 A (polarity insensitive)          |                 | ID-NET™            |                   | ID-NET™                       |  |
| I2B    | Input 2 B (polarity insensitive)          |                 | REF                | Netw              | vork Reference                |  |
| -V     | Power Reference – Inputs                  |                 | ID+                | ID-N              | ID-NET <sup>™</sup> network + |  |
|        | Shield                                    |                 | ID-                | ID-N              | ET™ network -                 |  |
| Shield | Network Cable Shield                      |                 |                    |                   |                               |  |
|        |                                           | Main In         | terface            |                   |                               |  |
|        | RS232                                     | F               | RS485 Full-Duplex  |                   | RS485 Half-Duplex             |  |
|        | TX                                        |                 | TX+                |                   | RTX+                          |  |
|        | RTS                                       |                 | TX-                |                   | RTX-                          |  |
|        | RX                                        |                 | * RX+              |                   |                               |  |
|        | CTS                                       |                 | * RX-              |                   |                               |  |
|        | SGND                                      |                 | SGND               |                   | SGND                          |  |

\* Do not leave floating, see Reference Manual for connection details.

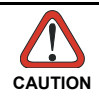

Do not connect GND, SGND and REF to different (external) ground references. GND, SGND and REF are internally connected through filtering circuitry which can be permanently damaged if subjected to voltage drops over 0.8 Vdc.

#### 25-Pin Connector Pinout for Matrix 210™ 25-Pin Models

The table below gives the pinout of the 25-pin male D-sub connector for connection to the power supply and input/output signals. Use this pinout when the Matrix 210<sup>™</sup> reader is connected by means of the 25-pin connector:

|                |                 | 25-pin D-sub male c              | onnector pinout |                                     |
|----------------|-----------------|----------------------------------|-----------------|-------------------------------------|
| Pin            | Name            | Function                         |                 |                                     |
| 13, 9          | Vdc             | Power supply input voltage +     |                 |                                     |
| 25, 7          | GND             | Power supply input voltage -     |                 |                                     |
| 1              | CHASSIS         | Cable shield connected to ch     | nassis          |                                     |
| 18             | I1A             | External Trigger A (polarity in  | sensitive)      |                                     |
| 19             | I1B             | External Trigger B (polarity in  | sensitive)      | 1 13                                |
| 6              | I2A             | Input 2 A (polarity insensitive) | (               | •••••                               |
| 10             | I2B             | Input 2 B (polarity insensitive) |                 |                                     |
| 8              | 01+             | Output 1 +                       | 1               |                                     |
| 22             | 01-             | Output 1 -                       |                 | 14 25                               |
| 11             | O2+             | Output 2 +                       |                 |                                     |
| 12             | O2-             | Output 2 -                       | Fig             | ure 2 - 25-pin Male D-sub Connector |
| 20             | RX              | Auxiliary RS232 RX               |                 |                                     |
| 21             | ТХ              | Auxiliary RS232 TX               |                 |                                     |
| 23             | ID+             | ID-NET <sup>™</sup> network +    |                 |                                     |
| 24             | ID-             | ID-NET <sup>™</sup> network -    |                 |                                     |
| 14, 15, 16, 17 | NC              | Not Connected                    |                 |                                     |
| Dim            | Nama            | Deara                            | RS485           | RS485                               |
| Pin            | ivame           | R3232                            | Full-Duplex     | Half-Duplex                         |
| 2              |                 | TX                               | TX+             | RTX+                                |
| 3              | MAIN INTERFACE  | RX                               | *RX+            |                                     |
| 4              | (SW SELECTABLE) | RTS                              | TX-             | RTX-                                |
| 5              |                 | CTS                              | *RX-            |                                     |

\* Do not leave floating, see Reference Manual for connection details.

#### **USB Models**

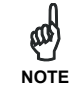

Before connecting the reader to the USB Port, Install the USB Virtual COM Port Driver from the Support Files\USB Virtual COM Port Drivers directory on the VisiSet Mini-DVD.

The USB Virtual COM Port Driver allows sending serial data using the Matrix 210<sup>™</sup> USB port. A different virtual COM Port will be assigned to each connected reader.

#### Installing the USB Virtual COM port drivers:

1. Double-click on the following file to launch the USB Virtual COM Port Driver Installer.

Windows XP/Vista/7 (x32) = "DPInst.exe"

Windows Vista/7 (x64) = "DPInst64.exe"

For other operating systems see the readme txt in the Support Files\USB Virtual COM Port Drivers directory. For updated drivers or more details go to ftdichip.com/Drivers/VCP.htm.

#### Configuring the USB Virtual COM port:

Connect the Matrix 210<sup>™</sup> USB reader to your PC; a new virtual COM port is associated with the reader. Follow these steps to configure the associated COM Port:

- 2. Right-click on "My Computer" in the Windows "Start" menu and select "Properties".
- 3. Select the "Hardware" tab in the System Properties dialog and click the "Device Manager" button.
- Expand the "Ports (COM & LPT)" item on the "Device Manager" menu. Right-click on "USB Serial Port" and select "Properties".
- 5. Select the "Port Settings" tab in the "Properties" dialog and click the "Advanced" button.

#### MATRIX 210™ QUICK GUIDE

- 6. From the "Advanced Settings for COMx" dialog:
  - Expand the "COM Port Number" menu and select a new COM Port number if desired (optional).
  - Set the "BM Options" -> "Latency Timer" (msec) parameter to 1.

|                                                                                                    |                                | 0 |
|----------------------------------------------------------------------------------------------------|--------------------------------|---|
| USB Transfer Sizes                                                                                             |                                |   |
| Select lower settings to correct performance problems at low<br>Select higher settings for faster performance. | baud rates.                    |   |
| Receive (Bytes): 4096 🗸                                                                                        |                                |   |
| Transmit (Bytes): 4096                                                                                         |                                |   |
| - BM Options                                                                                                   | Miscellaneous Options          |   |
| Select lower settings to correct response problems.                                                            | Serial Enumerator              |   |
| Latency Timer (msec)                                                                                           | Serial Printer                 |   |
|                                                                                                    | Cancel If Power Off            |   |
| Timeouts                                                                                                    | Event On Surprise Removal      |   |
|                                                                                                    | Set RTS On Close               |   |
| Minimum Head Timeout (msec): 0                                                                                 | Disable Modern Ctrl At Startup |   |

You are now ready to use the new COM Port.

Matrix 210<sup>™</sup> USB models can be connected in a Point-to-Point layout to a local host through their USB cable. No external power supply is necessary.

The default baud rate is 115200. To maximize data transfer you can set it up to 921600 by configuring the reader though the Communication parameters via VisiSet<sup>™</sup>. For further details, see the Communication Folder in the VisiSet<sup>™</sup> Help On Line.

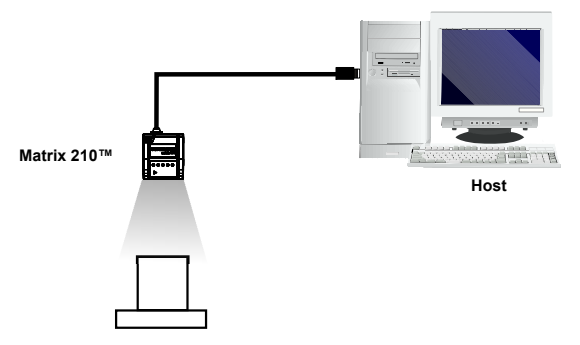

Figure 3 – Matrix 210™ USB Model in a Point-to-Point Layout

# **STEP 2 – MOUNT AND POSITION THE READER**

 To mount the Matrix 210<sup>™</sup>, use the mounting bracket to obtain the most suitable position for the reader. Two of the most common mounting configurations are shown in the figures below. Other mounting solutions are provided in the Matrix 210<sup>™</sup> Reference Manual.

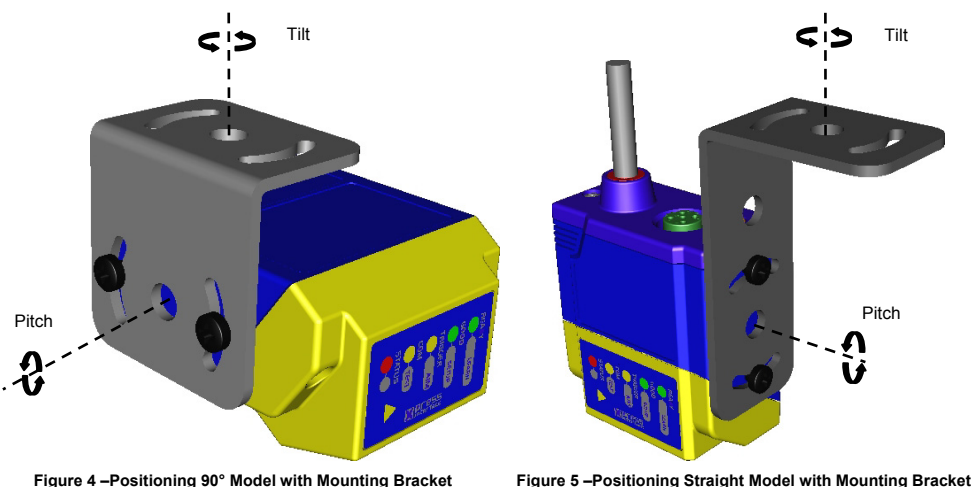

 When mounting the Matrix 210<sup>™</sup> take into consideration these three ideal label position angles: Pitch or Skew 10° to 20° and Tilt 0°, although the reader can read a code at any tilt angle.

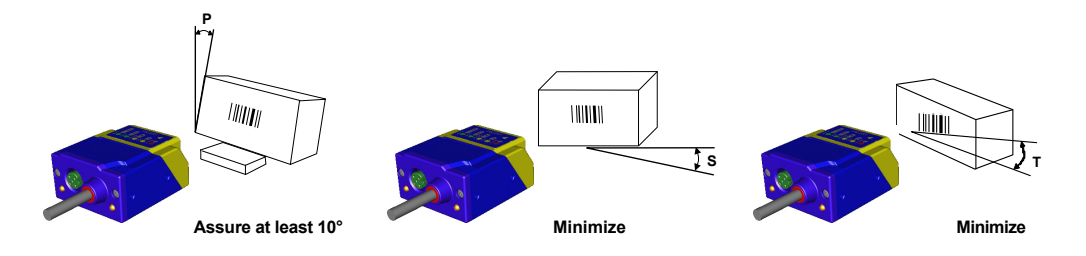

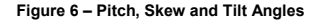

 Refer to the Reading Features table in the Appendix of this Quick Reference Guide to determine the distance your reader should be positioned at.

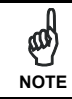

Rapid Configuration of the Matrix  $210^{\text{TM}}$  reader can be made **either** through the X-PRESS<sup>TM</sup> interface (steps 3-4) which requires no PC connection, **or** by using the VisiSet<sup>TM</sup> Setup Wizard (steps 5-6). Select the procedure according to your needs.

# **STEP 3 – AIM THE READER**

Matrix 210<sup>™</sup> provides a built-in aiming system to aid reader positioning. The aiming system is accessed through the X-PRESS<sup>™</sup> Interface.

- 1. Power the reader on. During the reader startup (reset or restart phase), all the LEDs blink for one second. On the connector side of the reader near the cable, the "POWER ON" LED (blue) indicates the reader is correctly powered.
- 2. Enter the Aim/Locate function by pressing and holding the X-PRESS™ push button until the Aim LED is on.
- 3. Release the button to enter the Aim function. The aiming system turns on see Figure 7.
- 4. Place the application specific code in front of the reader at the reading distance indicated for your model in the Reading Features table, centering it in the aiming system indicator.

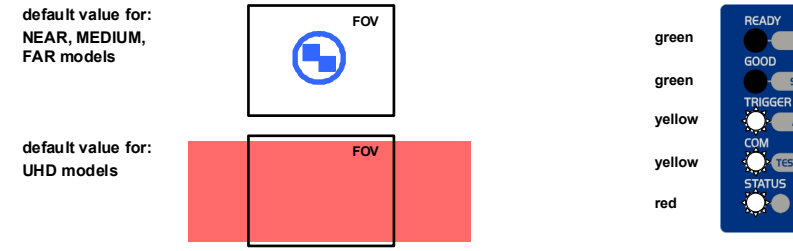

Figure 8 – X-PRESS™ Interface: Aim Function

LEARN

SETUP

Figure 7 – Aiming Function Using The Blue Ring or Internal Lighting System \*

\* the default value of the Aiming System Status parameter can be changed in VisiSet™.

5. Exit the Aim function by pressing the X-PRESS™ push button once. The aiming system turns off.

## STEP 4 – X-PRESS™ CONFIGURATION

Once Matrix 210<sup>™</sup> is positioned with respect to the code (step 3), you can configure it for optimal code reading relative to your application. This configuration can be performed either through the X-PRESS<sup>™</sup> Interface or the VisiSet<sup>™</sup> configuration program.

### SETUP

- 1. Enter the Setup function by pressing and holding the X-PRESS<sup>™</sup> push button until the Setup LED is on.
- 2. Release the button to enter the Setup function. The Setup LED will blink until the procedure is completed.

The Setup procedure ends when the Image Acquisition parameters are successfully saved in the reader memory, the Setup LED will remain on continuously and Matrix 210<sup>™</sup> emits 3 high pitched beeps.

If the calibration cannot be reached after a timeout of about 5 (five) seconds Matrix 210™ will exit without saving the parameters to memory, the Setup LED <u>will not</u> remain on continuously but it will just stop blinking. In this case Matrix 210™ emits a long low pitched beep.

3. Exit the Setup function by pressing the X-PRESS™ push button once.

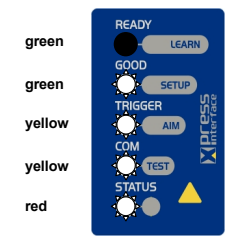

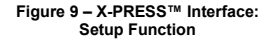

### LEARN

- 4. Enter the Learn function by pressing and holding the X-PRESS™ push button until the Learn LED is on.
- Release the button to enter the Learn function. The Learn LED will blink until the procedure is completed.

The Learn procedure ends when the Image Processing and Decoding parameters are successfully saved in the reader memory, the Learn LED will remain on continuously, the Green Spot is activated and Matrix  $210^{\,\rm TM}$  emits 3 high pitched beeps<sup>1</sup>.

If the calibration cannot be reached after a timeout of about 3 (three) minutes Matrix 210<sup>™</sup> will exit without saving the parameters to memory, the Learn LED <u>will not</u> remain on continuously but it will just stop blinking. In this case Matrix 210<sup>™</sup> emits a long low pitched beep.

6. Exit the Setup function by pressing the X-PRESS™ push button once.

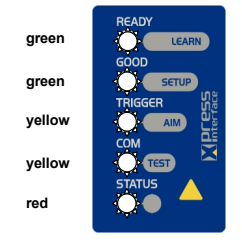

Figure 10 – X-PRESS™ Interface: Learn Function

#### If you have used this procedure to configure Matrix 210™ go to step 7.

### **RESET READER TO FACTORY DEFAULT (OPTIONAL)**

If it ever becomes necessary to reset the reader to the factory default values, you can perform this procedure by holding the X-PRESS™ push button pressed while powering up the reader. You must keep the X-PRESS™ push button pressed until the power up sequence is completed (several seconds) and all LEDs blink simultaneously 3 times.

All LEDs remain on for about 1 second, then off for one second, the Configuration and Environmental parameters are reset, and the status LED remains on. If connected through a CBX500 with display module, the message "Default Set" is shown on the display.

<sup>&</sup>lt;sup>1</sup> The Learn procedure will not recognize Pharmacode symbologies.

# STEP 5 – INSTALLING VISISET™ CONFIGURATION PROGRAM

VisiSet<sup>™</sup> is a Datalogic reader configuration tool providing several important advantages:

- Setup Wizard for rapid configuration and new users;
- Defined configuration directly stored in the reader;
- Communication protocol independent from the physical interface allowing to consider the reader as a remote object to be configured and monitored.

To install VisiSet<sup>™</sup>, turn on the PC that will be used for the configuration, running Windows 98, 2000/NT, XP, Vista or 7, then insert the VisiSet<sup>™</sup> Mini-DVD, wait for the DVD to autorun and follow the installation procedure.

This configuration procedure assumes a laptop computer, running VisiSet™, is connected to the reader's auxiliary port.

After installing and running the VisiSet<sup>™</sup> software program the following window appears:

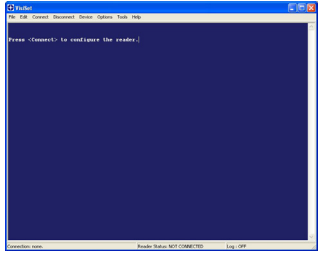

Figure 11 - VisiSet™ Opening Window

Set the communication parameters from the "Options" menu. Then select "Connect", the following window appears:

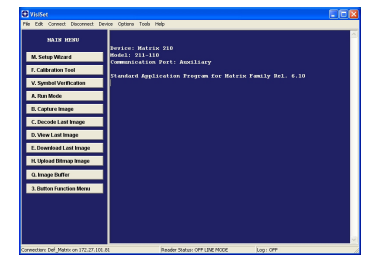

Figure 12 - VisiSet™ Main Window After Connection

# **STEP 6 – CONFIGURATION USING SETUP WIZARD**

The Setup Wizard option is advised for rapid configuration or for new users. It allows reader configuration in a few easy steps.

1. Select the Setup Wizard button from the Main menu.

| Sotup Wizard                                                               |                                               | Setup Wizard                     |                                                                                                    |
|----------------------------------------------------------------------------|-----------------------------------------------|----------------------------------|----------------------------------------------------------------------------------------------------|
| Top,Left                                                                   |                                               |                                  |                                                                                                    |
|                                                                            |                                               | 1. Positioning<br>2. Calibration | Send Defaults Calibration Mode Calibration Mode Change Exposure Time And Gain (Static Mode) C Change Gain Only                       |
| Timage Acquisition Information Botton/Fight Acquisition Setting            | Capture Image<br>View Image<br>Dowrload Image | 3. Code Setting<br>4. Seve       | Code Setting Mode<br>Add New Symbology<br>C Replace Current Symbologies<br>Saving Doton:<br>C Pensanart Menopy<br>C Temponary Menopy |
| Decoding Results<br>Symbology: Selected Code<br>Code Data:<br>Code Center: | <del>ان</del> ا                               |                                  |                                                                                                    |
| Imoge Lighting Duality                                                     | Close                                         |                                  |                                                                                                    |

Place the application specific code in front of the reader at the correct reading distance (see step 2 and the Reading Features table in the Appendix of this Quick Reference Guide).

 Press the "Positioning" button. The reader continuously acquires images and gives visual feedback in the view image window. Move the reader (or code) to center it. Press the Positioning button again to stop positioning.

| Setup Wizard                                                                            |                |                |                                                           | Setup Wizard             |                                                                                                    |
|-----------------------------------------------------------------------------------------|----------------|----------------|-----------------------------------------------------------|--------------------------|----------------------------------------------------------------------------------------------------|
| Top.Left                                                                                |                |                | 2                                                         | 2. Celibration           | Send Defaults Calculat Mode Calculat Mode Calculat Eposue Time And Gain (Static Mode) C Change Gain Only                                                                                                    |
| Timage Acquisition Informatio<br>Acquisition Setting<br>Exposure Time (x10us):<br>Gairx | 1<br>400<br>12 | Bottom/Right - | Capture Image<br>View Image<br>Download Image<br>Disabled | 3.Code Setting<br>4.Seve | Code Setting Mode  Code Setting Mode  Code Setting Mode  Replace Durint Symbologies  Paring Diotes  Code Setting Money  Code Setting Money  Code S |
| Decoding Results<br>Symbology:<br>Code Data:<br>Code Center:                            |                | Selected Code: | ⊫                                                         |                          |                                                                                                    |
| Image Lighting Quality                                                                  |                | TX/RX          | Close                                                     |                          |                                                                                                    |

 Select a Calibration Mode choice and press the "Calibrate" button. The reader flashes once acquiring the image and auto determines the best exposure and gain settings. If the code symbology is enabled by default, the code will also be decoded.

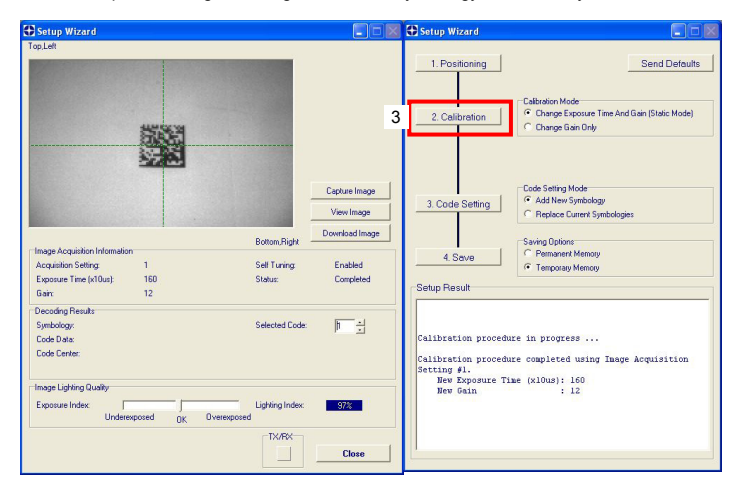

4. Select a Code Setting Mode choice and press the "Code Setting" button.

The Setup Result section of the Setup Wizard window shows the code type results and parameter settings.

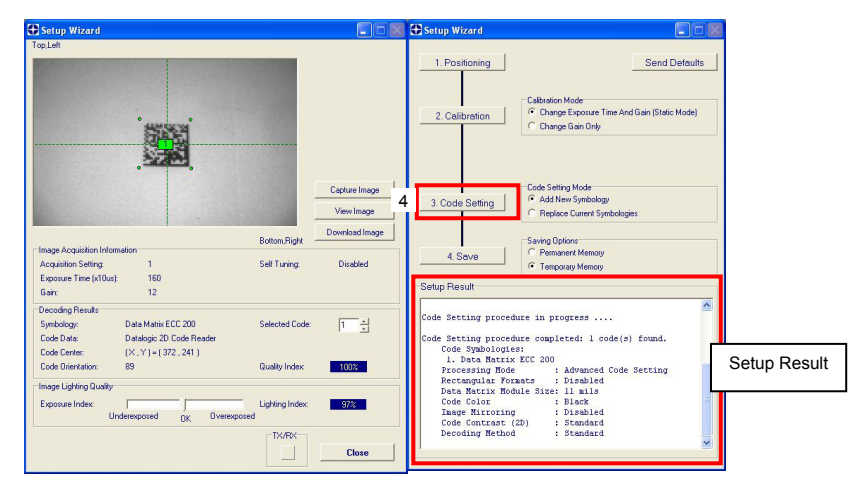

5. Select a Saving Options choice and press the "Save" button.

| Setup Wizard                                                                                                    |                                                                                     |    |
|----------------------------------------------------------------------------------------------------|-------------------------------------------------------------------------------------|----|
| 1. Positioning                                                                                                    | Send Defaults                                                                       |    |
| 2. Calibration                                                                                                    | Calibration Mode<br>Change Exposure Time And Gain (Static Mode)<br>Change Gain Only |    |
| 3. Code Setting                                                                                                    | Code Setting Mode<br>P. Add New Symbology<br>P. Replace Current Symbologies         |    |
| 4. Save                                                                                                    | Saving Options<br>Permanent Memory<br>Temporary Memory                              | ┣— |
| Setup Result                                                                                                    |                                                                                     |    |
| Code Setting procedu<br>Code Symbologies<br>1. Data Matrix N<br>Processing Mode<br>Rectangular Form<br>Data Matrix Modu<br>Code Color<br>Image Mirroring<br>Code Contrast (2)<br>Decoding Method | te completed: 1 code(s) found.                                                      |    |
| Checking configuration<br>Configuration saved                                                                                                    | onOK<br>in Permanent memory!                                                        |    |
| 1                                                                                                    | <b>™</b>                                                                            |    |

6. Close the Setup Wizard.

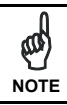

If your application has been configured using the VisiSet™ Setup Wizard, your reader is ready. If necessary you can use VisiSet™ for advanced reader configuration.

# STEP 7 – TEST MODE

Use a code suitable to your application to test the reading performance of the system. Alternatively, you can use the Datalogic 1D/2D Test Chart (Code 39, Data Matrix ECC 200).

- 1. Enter the *Test* function by pressing and holding the X-PRESS<sup>™</sup> push button until the Test LED is on.
- 2. Release the button to enter the Test function.

Once entered, the Bar Graph on the five LEDs is activated and if the reader starts reading codes the Bar-Graph shows the Good Read Rate. In case of no read condition, only the STATUS LED is on and blinks.

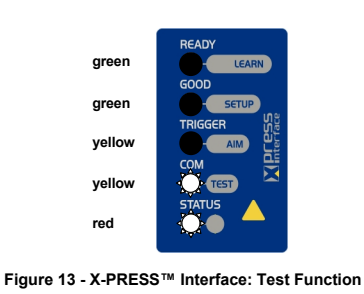

3. To exit the Test, press the X-PRESS™ push button once.

The Bar Graph has the following meaning:

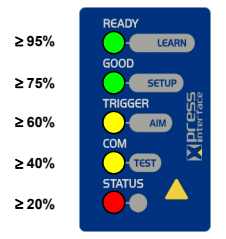

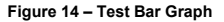

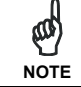

By default, the Test exits automatically after three minutes.

## ADVANCED READER CONFIGURATION

For further details on advanced product configuration, refer to the complete Reference Manual on the installation Mini-DVD or downloadable from the web site through this link: www.automation.datalogic.com.

The following are alternative or advanced reader configuration methods.

### **ADVANCED CONFIGURATION USING VISISET™**

Advanced configuration can be performed through the VisiSet<sup>™</sup> program by selecting *Device> Get Configuration From Temporary Memory* to open the Parameter Setup window in off-line mode. Advanced configuration is addressed to expert users being able to complete a detailed reader configuration. The desired parameters can be defined in the various folders of the Parameter Setup window and then sent to the reader memory (either Temporary or Permanent):

| 🕀 VisiSet                                              |                                |                                                           |                                                                  |  |  |  |  |
|--------------------------------------------------------|--------------------------------|-----------------------------------------------------------|------------------------------------------------------------------|--|--|--|--|
| Pile Edit Connect Disconnect Device Options Tools Help |                                |                                                           |                                                                  |  |  |  |  |
| HAIN HENU                                              |                                | Parameter Setup                                           |                                                                  |  |  |  |  |
|                                                        | Device: Matri                  | File Device Mode                                          |                                                                  |  |  |  |  |
| M. Setup Wizard                                        | Nodel: 211-10<br>Communication | Get Send Send Defau                                       | its Permanent Interactive                                        |  |  |  |  |
| F. Calibration Tool                                    |                                | 20 Codes   10 Codes   Postal Code                         | es Inage Parcessing Micrelangua                                  |  |  |  |  |
| V. Symbol Verification                                 | Standard Appl                  | Reading System Layout CBX Gi                              | ateway Display Diagnostics                                       |  |  |  |  |
| A. Run Mode                                            |                                | Operating Nodes Calibration<br>Data Collection Match Code | Digital I/O LEDs And Keyped<br>Symbol Venilication Communication |  |  |  |  |
| B. Capture Image                                       |                                | CODE COLLECTION                                           |                                                                  |  |  |  |  |
| C. Decede Last Image                                   |                                | Number Of Codes                                           | 1                                                                |  |  |  |  |
| D View Last Image                                      |                                | DATA FORMAT                                               | Ltrackd                                                          |  |  |  |  |
| C. Den Look anage                                      |                                | Code Field Justilication                                  | Disabled                                                         |  |  |  |  |
| E. Download Last Image                                 |                                | Code Field Cutting                                        | Disabled                                                         |  |  |  |  |
| H. Upload Bitmap Image                                 |                                | No Read Message                                           | (24)                                                             |  |  |  |  |
| 6 Store Match Code                                     |                                | Data Packet Format                                        | 32 %                                                             |  |  |  |  |
| G. More Miller Code                                    |                                | Statistics Field Separator String                         | <13><10>                                                         |  |  |  |  |
| O. Image Buffer                                        |                                | Statistics Field Format                                   | 2:1                                                              |  |  |  |  |
| 3 Deting function Many                                 |                                | Symbology Identifiers                                     | Disabled                                                         |  |  |  |  |
|                                                        |                                | STATISTICS                                                |                                                                  |  |  |  |  |
|                                                        |                                | Status                                                    | Disabled                                                         |  |  |  |  |
|                                                        |                                |                                                           |                                                                  |  |  |  |  |
|                                                        |                                |                                                           | ~                                                                |  |  |  |  |
| Connection: CBBU12005 on COM1 at 11                    | 5200,N/8,1                     | Meader Status: UHF LINE MODE                              | LOGIUM                                                           |  |  |  |  |

Figure 15 - VisiSet<sup>™</sup> Parameter Setup Window

### HOST MODE PROGRAMMING

The reader can also be configured from a host computer using the Host Mode programming procedure, by commands via the serial interface. See the Host Mode Programming file on the Mini-DVD.

## ALTERNATIVE LAYOUTS

#### (for 25-pin models)

If you need to install an Ethernet network, ID-NET™ network, Fieldbus network, Pass-Through network, Multiplexer network or an RS232 Master/Slave refer to the Matrix 210™ Reference Manual.

The reader can also be setup for alternative layouts by reading programming barcodes. See the "Setup Procedure Using Programming Barcodes" printable from the Mini-DVD.

### CODE QUALITY VERIFICATION

Matrix 210<sup>™</sup> can be used as a Code Quality Verifier according to the ISO/IEC 15415, ISO/IEC 15416, AS9132, and AIM DPM Standards.

# APPENDIX

X-PRESS™ is the intuitive Human Machine Interface designed to improve ease of installation and maintenance.

Status and diagnostic information are clearly presented by means of the five colored LEDs, whereas the single push button gives immediate access to the following relevant functions:

- Learn to self-detect and auto-configure for reading unknown codes
- Setup to perform Exposure Time and Gain calibration.
- Aim/Locate to turn on the blue ring to aid positioning.
- Test with bar graph visualization to check static reading performance

In normal operating mode the colors and meaning of the five LEDs are illustrated in the following table:

| READY (green)    | This LED indicates the device is ready to operate.           |
|------------------|--------------------------------------------------------------|
| GOOD (green)     | This LED confirms successful reading.                        |
| TRIGGER (yellow) | This LED indicates the status of the reading phase.          |
| COM (yellow)     | This LED indicates active communication on main serial port. |
| STATUS (red)     | This LED indicates a NO READ result.                         |

During the reader startup (reset or restart phase), all the LEDs blink for one second.

For Ethernet models, on the connector side of the reader near the Ethernet connector, the orange ETHERNET NETWORK PRESENCE LED indicates the on-board Ethernet network connection.

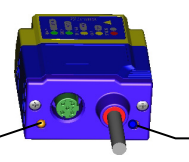

On the connector side of the reader near the cable, the blue POWER ON LED indicates the reader is correctly powered.

Power LED

Ethernet Network Presence LED -

Figure 16 – Power and On-Board Ethernet Network LEDs

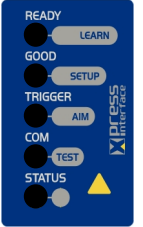

### **READING FEATURES**

| MODELS       | Focus<br>Distance | Field of View      | PPI <sup>(2)</sup> | Typ. Linear and<br>Stacked Code | 2D Code Resolution<br>mm (mils) |            | Reading Distance <sup>(3)</sup><br>mm (in) |            |
|--------------|-------------------|--------------------|--------------------|---------------------------------|---------------------------------|------------|--------------------------------------------|------------|
|              | mm (in)           | mm (in)            |                    | Resolution mm<br>(mils)         |                                 |            | min.                                       | max.       |
|              | 30                | $16.5 \times 10.5$ | 1150               | 0.062 (2.5)                     | Max.                            | 0.076 (3)  | 28 (1.10)                                  | 32 (1.26)  |
| 214-XXX UHD  | (1.18)            | (0.65 × 0.41)      | 1150               | 0.003 (2.5)                     | Тур.                            | 0.13 (5)   | 23 (0.91)                                  | 38 (1.50)  |
| 211-xxx NEAR | 45                | $35 \times 22$     | 545                | 0.10 (4)                        | Max.                            | 0.13 (5)   | 42 (1.65)                                  | 53 (2.08)  |
|              | (1.77)            | (1.38 × 0.87)      |                    |                                 | Тур.                            | 0.19 (7.5) | 36 (1.42)                                  | 61 (2.40)  |
|              | 65                | 50 	imes 32        | 380                | 0.15 (6)                        | Max.                            | 0.19 (7.5) | 54 (2.13)                                  | 90 (3.54)  |
|              | (2.56)            | (1.97 × 1.26)      |                    | 0.15(0)                         | Тур.                            | 0.25 (10)  | 47 (1.85)                                  | 101 (3.97) |
| 213 YYY EAD  | 105               | $80 \times 50$     | 238                | 0.20 (8)                        | Max.                            | 0.25 (10)  | 85 (3.35)                                  | 135 (5.31) |
| 213-XXX FAR  | (4.13)            | (3.15 × 1.97)      | 230                | 0.20 (6)                        | Тур.                            | 0.38 (15)  | 70 (2.76)                                  | 192 (7.55) |

- (1) @ Focus Distance
- <sup>(2)</sup> Pixels per inch @ Focus Distance
- <sup>(3)</sup> Measurement Conditions:
  - Test Chart: provided with the reader
  - Still code at the center of the FOV
  - Code Symbology: Data Matrix ECC 200
  - Tilt Angle: 45°
  - Skew Angle: 15°

- Image Processing Mode = Advanced Code Setting
- · Module Size (mils) equal to the resolution of the code to read
- Image Processing Self Tuning = Enabled
- Image Processing Self Tuning Mode = Code Contrast Levels Only \*
- Image Acquisition Self Tuning = Enabled (for 213-xxx models only)

\* This parameter setting can increase the image processing time.

All distances are measured from the reading window to the code surface.

Depending on the code resolution, symbology and number of characters in the code, the Reading Area can be different from the FOV.

## **TECHNICAL FEATURES**

| ELECTRICAL FEATURES                                                                                                    | Matrix 210 21x-x0x models                                                                                                    | Matrix 210 21x-x1x models                                                                                                    | Matrix 210 21x-x2x models               |  |  |
|----------------------------------------------------------------------------------------------------|----------------------------------------------------------------------------------------------------|----------------------------------------------------------------------------------------------------|-----------------------------------------|--|--|
| Power<br>Supply Voltage<br>Consumption                                                                                                    | 10 to 30 Vdc<br>0.35 to 0.13 A, 3.9 W max<br>0.16 A @ 24 V                                                                                                    | 10 to 30 Vdc<br>0.4 to 0.15 A, 4.5 W max<br>0.18 A @ 24 V                                                                                                    | 5 Vdc<br>0.5 A, 2.5 W max               |  |  |
| Communication Interfaces<br>Main<br>- RS232<br>- RS485 full-duplex<br>- RS485 half-duplex<br>Auxiliary - RS232<br>ID-NET™<br>Ethernet<br>Inputs: Input 1(External Trigger)<br>and Input 2<br>Outputs: Output 1 and Output 2 | 2400 to 115200 bit/s<br>2400 to 115200 bit/s<br>2400 to 115200 bit/s<br>2400 to 115200 bit/s<br>Up to 1MBaud<br>-<br>Opto-coupled and polarity<br>insensitive<br>Opto-coupled | 2400 to 115200 bit/s<br>2400 to 115200 bit/s<br>2400 to 115200 bit/s<br>2400 to 115200 bit/s<br>Up to 1MBaud<br>10/100 Mbit/s<br>Opto-coupled and polarity<br>insensitive<br>Opto-coupled | USB 2.0 up to 921600 bit/s              |  |  |
| OPTICAL FEATURES                                                                                                    |                                                                                                    |                                                                                                    |                                         |  |  |
| Image Sensor                                                                                                    | CMOS sensor with Global Shutter                                                                                                    |                                                                                                    |                                         |  |  |
| Image Format                                                                                                    | WVGA (752x480)                                                                                                    | •                                                                                                    |                                         |  |  |
| Frame Rate                                                                                                    | up to 60 frames/sec. @ full windo                                                                                                    | ow size                                                                                                    |                                         |  |  |
| Pitch                                                                                                    | ± 35°                                                                                                    |                                                                                                    |                                         |  |  |
| Lighting Custom                                                                                                    | U <sup>1</sup> - 360 <sup>1</sup>                                                                                                    |                                                                                                    |                                         |  |  |
| Lighting System                                                                                                    |                                                                                                    |                                                                                                    |                                         |  |  |
|                                                                                                    |                                                                                                    |                                                                                                    |                                         |  |  |
| PHYSICAL FEATURES                                                                                                    | Matrix 210 21x-1xx models                                                                                                    |                                                                                                    | Matrix 210 21x-0xx models               |  |  |
| Dimensions                                                                                                    | 50 x 25 x 45 mm (1.97 x 0.98 x 1                                                                                                    | .77 in)                                                                                                    | 54 x 32 x 45 mm (2.13 x 1.26 x 1.77 in) |  |  |
| Weight                                                                                                    | 190 g. (6.7 oz.) with cable                                                                                                    |                                                                                                    |                                         |  |  |
| Material                                                                                                    | Aluminium alloy                                                                                                    |                                                                                                    |                                         |  |  |

| ENVIRONMENTAL FEATURES                                                                                                    |                                                                                                    |                                                                                                    |  |  |
|----------------------------------------------------------------------------------------------------|----------------------------------------------------------------------------------------------------|----------------------------------------------------------------------------------------------------|--|--|
| Operating Temperature *                                                                                                    | 0 to 50 °C (32 to 122 °F)                                                                                                    |                                                                                                    |  |  |
| Storage Temperature                                                                                                    | -20 to 70 °C (-4 to 158 °F)                                                                                                    |                                                                                                    |  |  |
| Max. Humidity                                                                                                    | 90% non condensing                                                                                                    |                                                                                                    |  |  |
| Vibration Resistance                                                                                                    | 14 mm @ 2 to 10 Hz; 1.5 mm @ 13 to 55 Hz;                                                                                                    |                                                                                                    |  |  |
| EN 60068-2-6                                                                                                    | 2 g @ 70 to 200 Hz; 2 hours on each axis                                                                                                    |                                                                                                    |  |  |
| Bump Resistance                                                                                                    | 30g; 6 ms;                                                                                                    |                                                                                                    |  |  |
| EN 60068-2-29                                                                                                    | 5000 shocks on each axis                                                                                                    |                                                                                                    |  |  |
| Shock Resistance                                                                                                    | 30g; 11 ms;                                                                                                    |                                                                                                    |  |  |
| EN 60068-2-27                                                                                                    | 3 shocks on each axis                                                                                                    |                                                                                                    |  |  |
| Protection Class EN 60529                                                                                                    | IP65                                                                                                    |                                                                                                    |  |  |
| SOFTWARE FEATURES                                                                                                    |                                                                                                    |                                                                                                    |  |  |
| Readable Code Symbologies                                                                                                    |                                                                                                    |                                                                                                    |  |  |
| 1-D and stacked                                                                                                    | 2-D                                                                                                    | POSTAL                                                                                                    |  |  |
| <ul> <li>PDF417 Standard and<br/>Micro PDF417</li> <li>Code 128 (GS1-128)</li> <li>Code 39 (Standard<br/>and Full ASCII)</li> <li>Code 32</li> <li>Code 32</li>     &lt;</ul> | Data Matrix ECC 200     (Standard, GS1 and Direct Marking)     QR Code     (Standard and Direct Marking)     Micro QR Code     MAXICODE     Aztec Code     Microglyph     (this symbology requires an activation     procedure – contact your local Datalogic     Automation distributor for details) | <ul> <li>Australia Post</li> <li>Royal Mail 4 State<br/>Customer</li> <li>Kix Code</li> <li>Japan Post</li> <li>PLANET</li> <li>POSTNET</li> <li>POSTNET (+BB)</li> <li>Intelligent Mail</li> <li>Swedish Post</li> </ul> |  |  |
| Operating Mode                                                                                                    | ONE SHOT, CONTINUOUS, PHASE MODE                                                                                                    |                                                                                                    |  |  |
| Configuration Methods                                                                                                    | X-PRESS™ Human Machine Interface<br>Windows-based SW (VisiSet™) via serial, Eth-<br>Serial Host Mode Programming sequences                                                                                                    | X-PRESS™ Human Machine Interface<br>Windows-based SW (VisiSet™) via serial, Ethernet or USB link<br>Serial Host Mode Programming sequences                                                                                |  |  |
| Parameter Storage                                                                                                    | Permanent memory (Flash)                                                                                                    |                                                                                                    |  |  |

\* high ambient temperature applications should use metal mounting bracket for heat dissipation.

| CODE QUALITY VERIFICATION |                                                                            |  |  |  |
|---------------------------|----------------------------------------------------------------------------|--|--|--|
| Standard                  | Supported Symbologies                                                      |  |  |  |
| ISO/IEC 16022             | Data Matrix ECC 200                                                        |  |  |  |
| ISO/IEC 18004             | QR Code                                                                    |  |  |  |
| ISO/IEC 15415             | Data Matrix ECC 200, QR Code                                               |  |  |  |
| ISO/IEC 15416             | Code 128, Code 39, Interleaved 2 of 5, Codabar, Code 93, EAN-8/13, UPC-A/E |  |  |  |
| AS9132A                   | Data Matrix ECC 200                                                        |  |  |  |
| AIM DPM                   | Data Matrix ECC 200, QR Code                                               |  |  |  |
| USER INTERFACE            |                                                                            |  |  |  |
| LED Indicators            | Power, Ready, Good, Trigger, Com, Status, (Ethernet Network), (Green Spot) |  |  |  |
| Other                     | Keypad Button (configurable via VisiSet™), Beeper                          |  |  |  |

### **MECHANICAL DIMENSIONS**

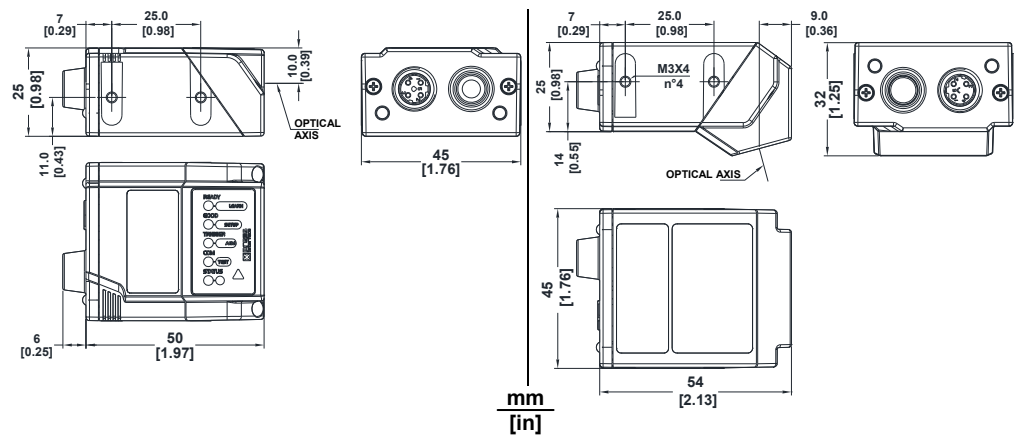

Figure 17 – Matrix 210™ Overall Dimensions - Straight and 90° Reading Window Models

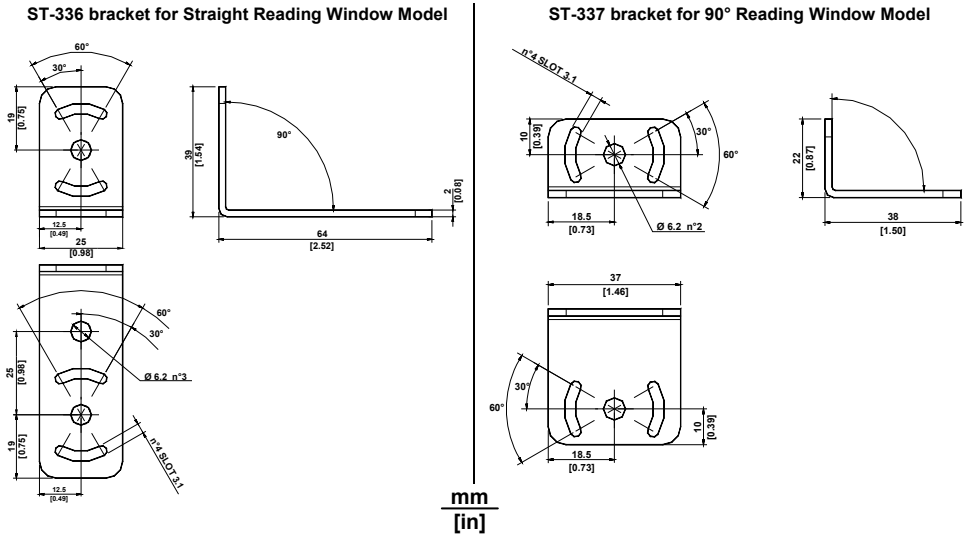

0.08]

Figure 18 - Mounting Brackets Overall Dimensions

## PATENTS

This product is covered by one or more of the following patents:

U.S. patents: 6,512,218 B1; 6,616,039 B1; 6,808,114 B1; 6,997,385 B2; 7,102,116 B2; 7,282,688 B2 European patents: 999,514 B1; 1,014,292 B1; 1,128,315 B1.

Additional patents pending.

## COMPLIANCE

See the Matrix 210<sup>™</sup> Reference Manual for the Declaration of Conformity.

Only connect Ethernet and dataport connections to a network which has routing only within the plant or building and no routing outside the plant or building.

### EMC COMPLIANCE

In order to meet the EMC requirements:

- connect reader chassis to the plant earth ground by means of a flat copper braid shorter than 100 mm;
- connect pin "Earth" of the CBX connection box to a good Earth Ground;
- for direct connections, connect the main interface cable shield to pin 1 of the 25-pin connector.

## POWER SUPPLY

#### This product is intended to be installed by Qualified Personnel only.

This product is intended to be connected to a UL Listed Computer which supplies power directly to the reader or a UL Listed Direct Plug-in Power Unit marked LPS or "Class 2", rated 10 to 30 V, minimum 500 mA.

## **CE COMPLIANCE**

Warning: This is a Class A product. In a domestic environment this product may cause radio interference in which case the user may be required to take adequate measures.

### FCC COMPLIANCE

Modifications or changes to this equipment without the expressed written approval of Datalogic could void the authority to use the equipment.

This device complies with PART 15 of the FCC Rules. Operation is subject to the following two conditions: (1) This device may not cause harmful interference, and (2) this device must accept any interference received, including interference which may cause undesired operation.

This equipment has been tested and found to comply with the limits for a Class A digital device, pursuant to part 15 of the FCC Rules. These limits are designed to provide reasonable protection against harmful interference when the equipment is operated in a commercial environment. This equipment generates, uses, and can radiate radio frequency energy and, if not installed and used in accordance with the instruction manual, may cause harmful interference to radio communications. Operation of this equipment in a residential area is likely to cause harmful interference in which case the user will be required to correct the interference at his own expense.